## 1 Configuración WIFI dispositivos IOS - Apple

Para configurar el acceso WIFI en dispositivos Apple para acceder a la red del IES San Clemente, siga los siguientes pasos:

- Ir a Ajustes -> WIFI.
- Se mostrarán (entre otras) las siguientes Redes:
  - + SCT\_Alumnos (Red Wifi alumnado matriculado en el centro y con usuario en la red del San Clemente)
  - SCT\_Invitados (Red Wifi NO SEGURA para invitados)
  - SCT\_Profes (Red Wifi Profesorado en activo en el centro y con usuario en la red del San Clemente)

| ●●●○○ movistar 3G                                                     | 17:30                                           | 🛛 🕇 80 % 🔳                       |
|-----------------------------------------------------------------------|-------------------------------------------------|----------------------------------|
| Ajustes                                                               | Wi-Fi                                           |                                  |
|                                                                       |                                                 |                                  |
| Wi-Fi                                                                 |                                                 |                                  |
| SELECCIONA UNA RE                                                     | D                                               |                                  |
| SCT_Alumnos                                                           |                                                 | 🔒 🗢 🚺                            |
| SCT_Invitados                                                         |                                                 | <b>?</b> (i)                     |
| SCT_Profes                                                            |                                                 | 🔒 🗢 🚺                            |
| Otra                                                                  |                                                 |                                  |
|                                                                       |                                                 |                                  |
| Preguntar para acceder                                                |                                                 | $\bigcirc$                       |
| Se accederá automáti<br>no hay ninguna red co<br>seleccionar una manu | camente a las re<br>nocida disponib<br>almente. | des conocidas. Si<br>le, deberás |

• Cubriremos el nombre de usuario y la contraseña:

- Nombre de usuario (el código de usuario que usemos para entrar en los ordenadores del centro)
- Contraseña (la contraseña que usemos para entrar en los ordenadores del centro

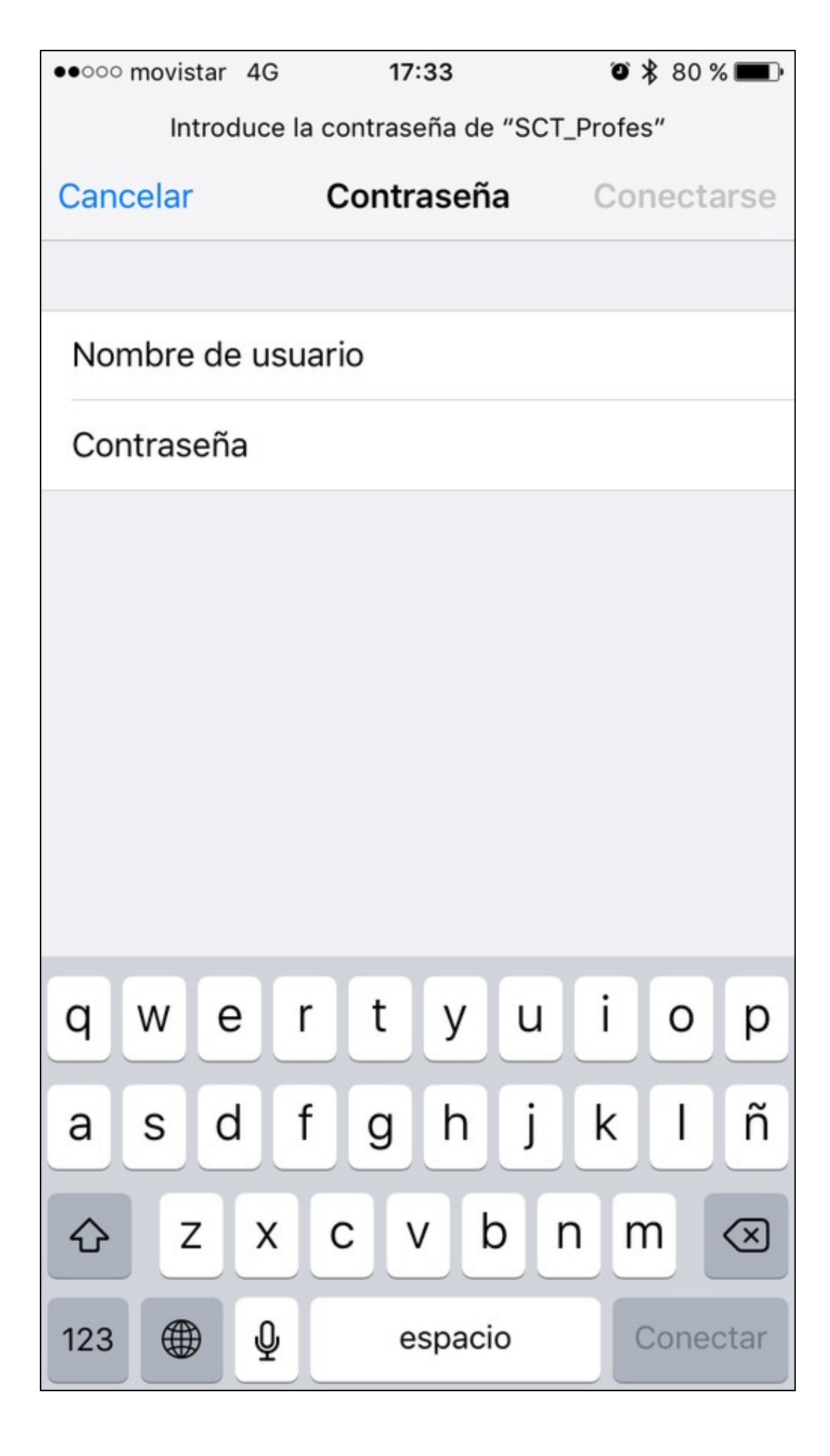

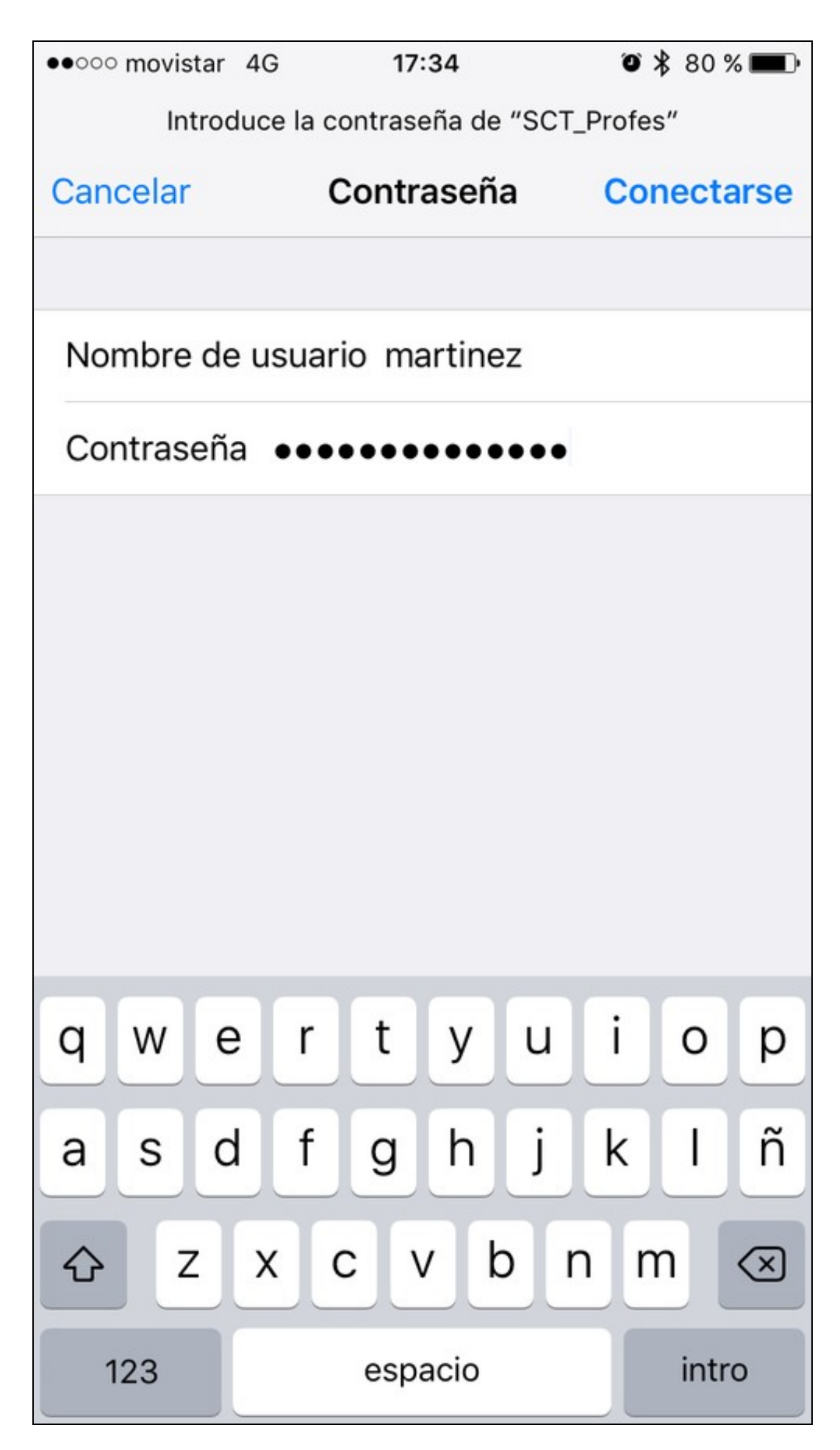

• Pulsaremos en Conectarse.

• Nos avisará de un Certificado (No fiable), lo tendremos que Aceptar pulsando en Confiar.

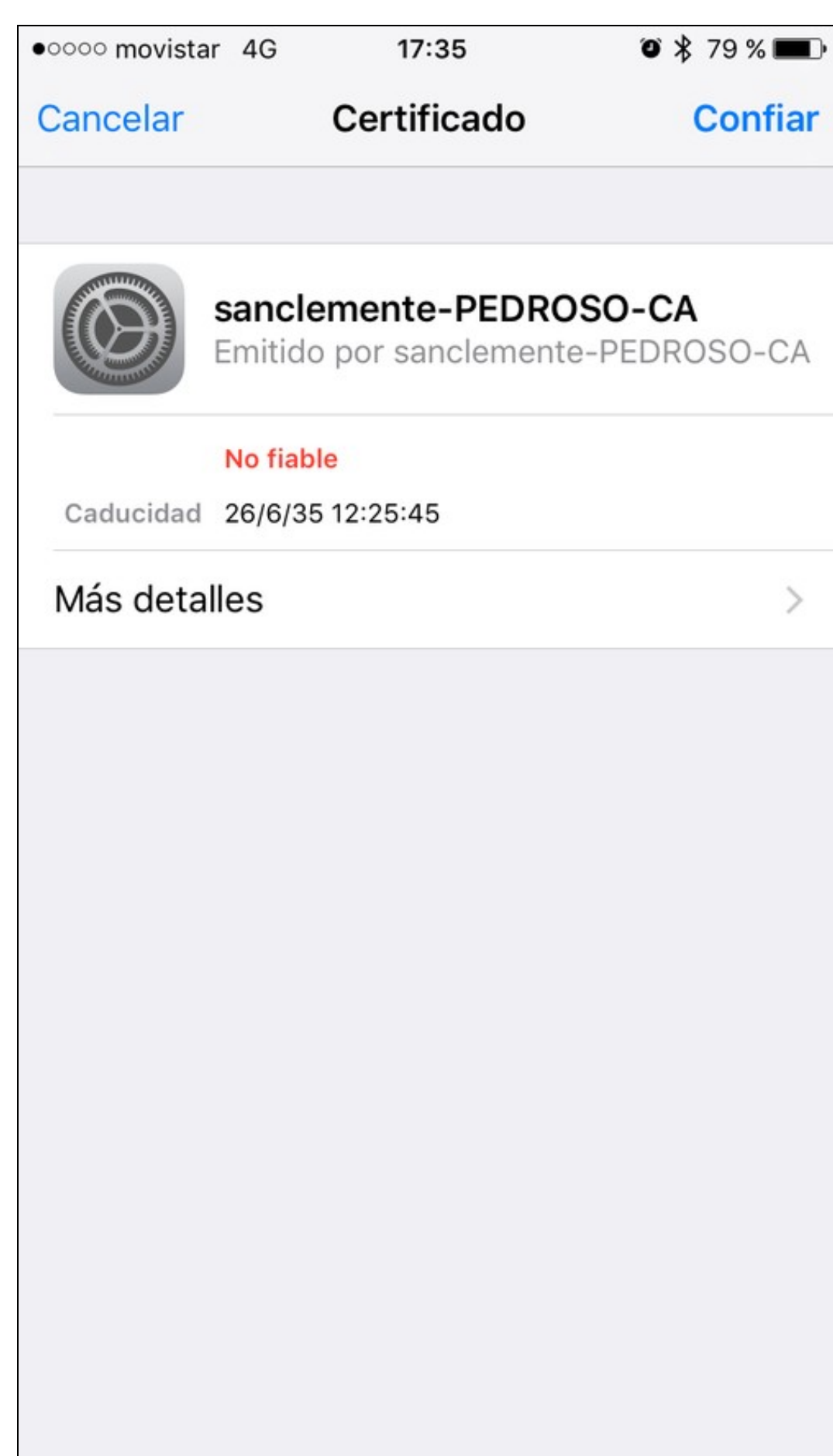

• A partir de ahora, la conexión ya queda configurada y las próximas veces que entremos al centro, nuestro dispositivo se conectará automáticamente a la red seleccionada.

--Veiga (discusión) 21:17 5 oct 2015 (CEST)